## ้วิธีการขอเส้นทางและระยะทางระหว่างดำแหน่ง ของสถานที่ 2 ดำแหน่ง (Navigator)

- 1. คลิก **"Tracking"**
- 2. คลิก "Navigator"

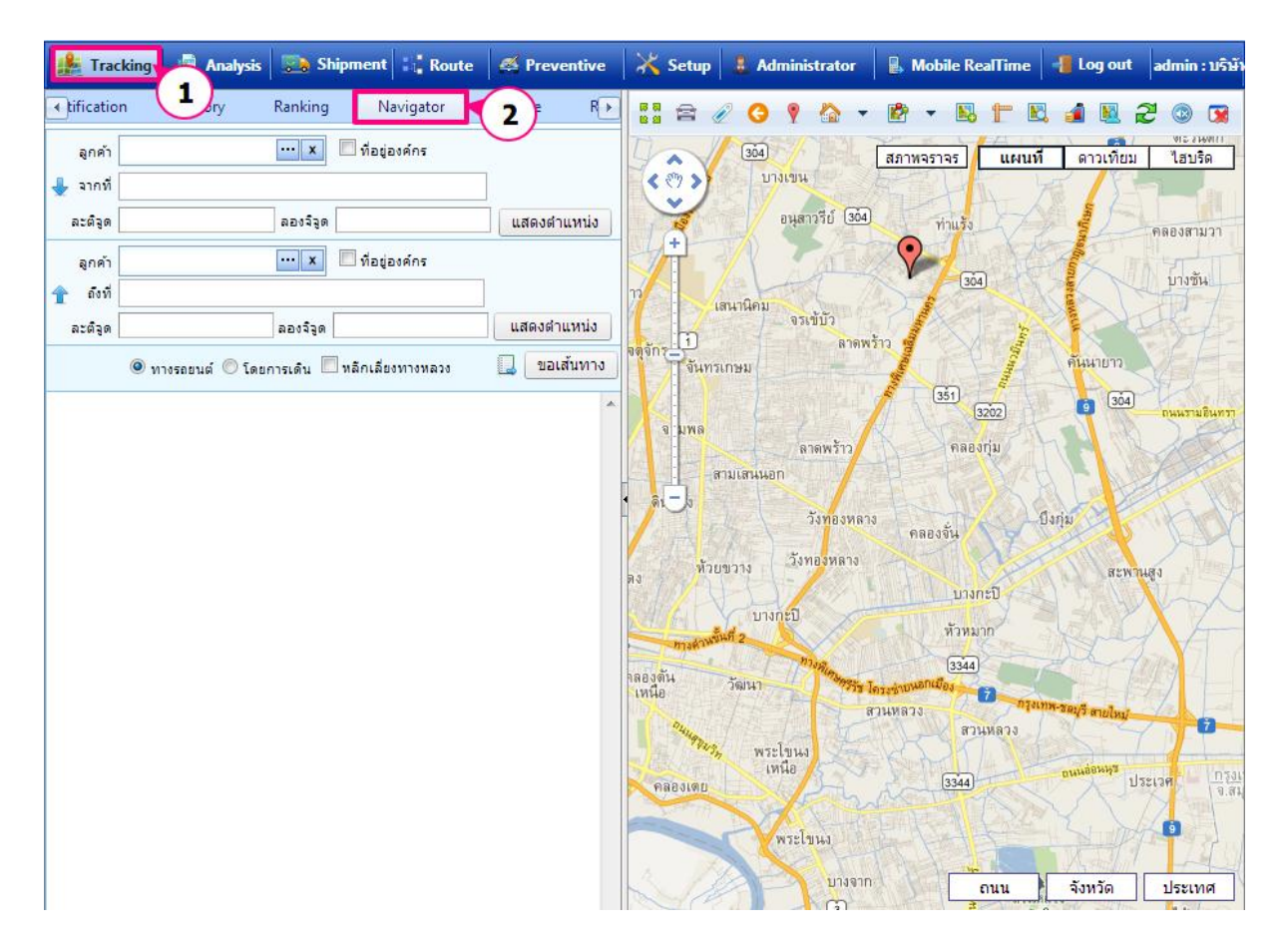

## <u>ส่วนตัวกรองข้อมูล</u>

- 1. ช่องลูกค้า คลิก 🛄 จะแสดง Pop Up **"Customer Picker"** เพื่อให้เลือก
- 2. คลิก Check Box 🗹 ที่อยู่องค์กร ไม่เลือกกรณีที่ไม่ใช่ที่อยู่องค์กร
- 3. ช่อง **"จากที่"** คือ ระบุสถานที่เริ่มตัน
- ระบุ "ละติจูด" กับ "ลองจิจูด" (กรณีนี้ถ้าเลือกลูกค้าแล้วจะแสดงข้อมูลอัตโนมัติ)
- คลิก ปุ่ม แสดงตำแหน่ง "แสดงตำแหน่ง"
- 6. ช่องลูกค้า คลิก 🛄 จะแสดง Pop Up **"Customer Picker"** เพื่อให้เลือก ข้อมูลลูกค้า
- 7. คลิก Check Box 🗹 ที่อยู่องค์กร ไม่เลือกกรณีที่ไม่ใช่ที่อยู่องค์กร
- 8. ช่อง **``ถึงที่**" คือ ระบุสถานที่สิ้นสุด
- 9. ระบุ **``ละติจูด**" กับ **``ลองจิจูด"** (กรณีนี้ถ้าเลือกลูกค้าแล้วจะแสดงข้อมูลอัตโนมัติ)
- 10. คลิก ปุ่ม แสดงตำแหน่ง "แสดงตำแหน่ง"
- 11. สามารถเลือก เส้นทางได้ **``ทางรถยนต์''** หรือ **``โดยการเดิน''**

🔲 หลักเลี่ยงทางหลวง คลิก 🗹 หากต้องการหลีกเลี่ยงเส้นทางหลวง

12. กรอกข้อมูลครบให้คลิกปุ่ม ขอเส้นทาง

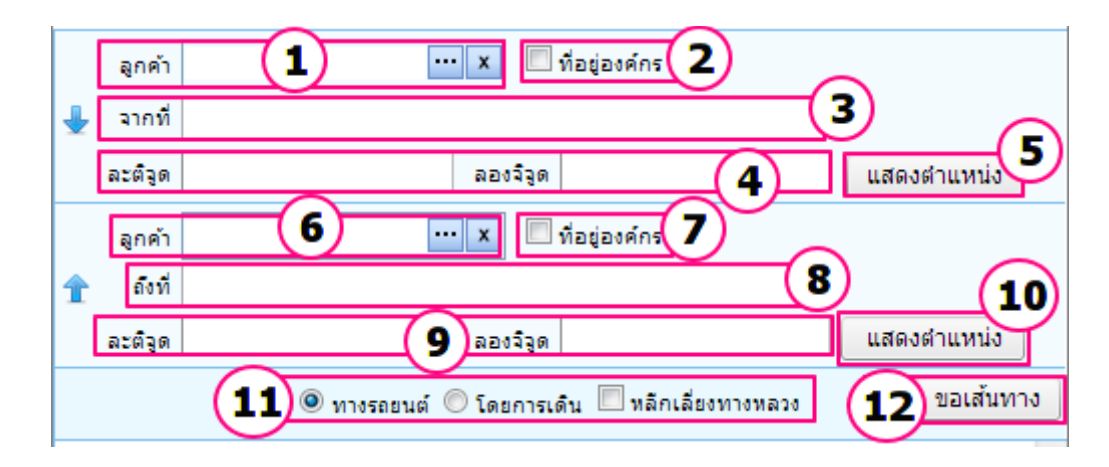

- ♡ . ♥
- 1. แสดงที่ตั้ง 📕 คือ "จุดเริ่มต้น" 📕 คือ "จุดสิ้นสุด"
- 2. แสดงระยะทางจากจุดเริ่มต้นไปจุดสิ้นสุด หน่วยเป็นกิโลเมตร+เวลา (ชั่วโมง, นาที)
- 3. แสดงวิธีการเดินทาง และระยะทางแบบเป็นขั้นตอน

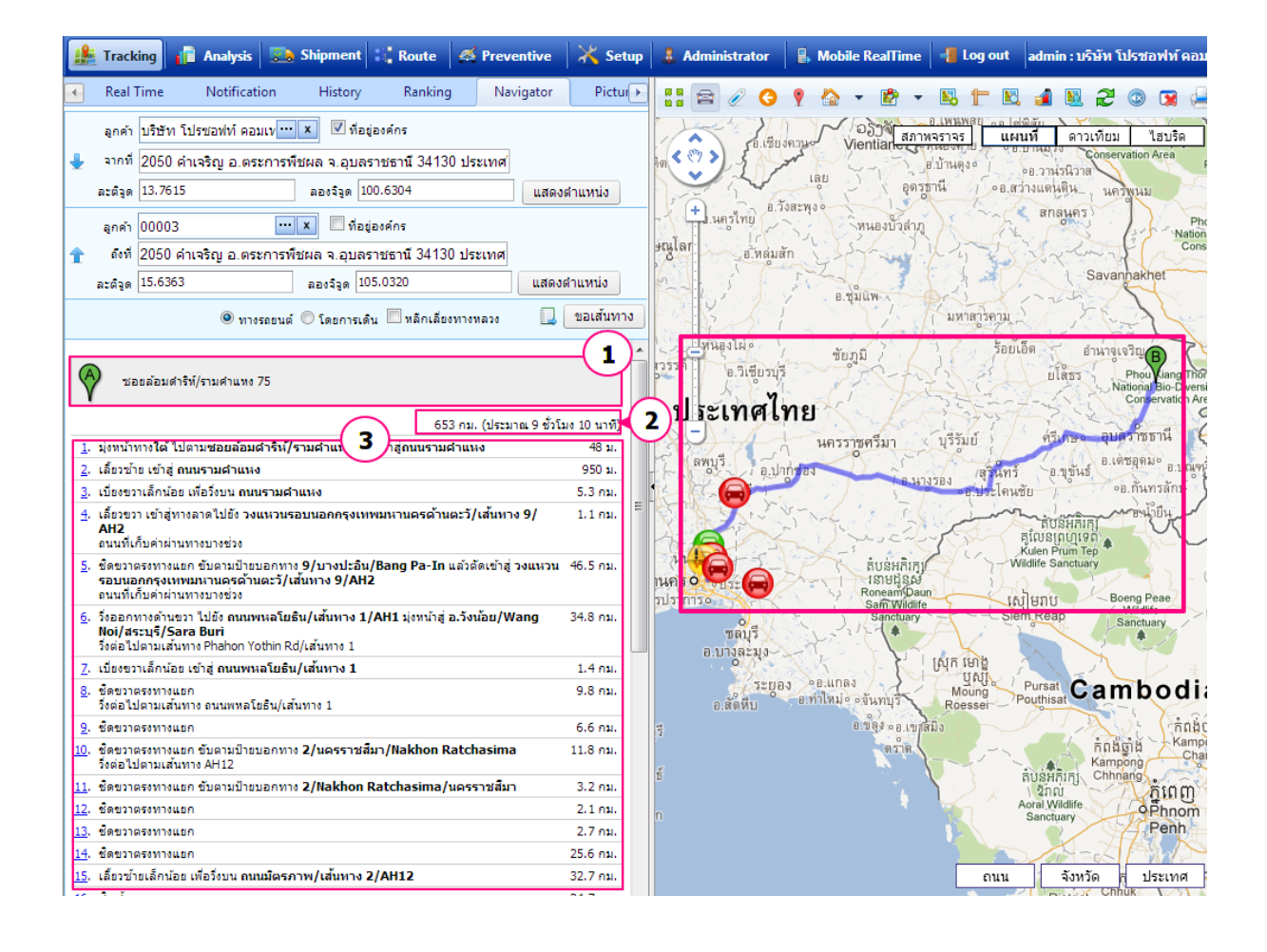